## Activation SNMP sur un Raritan

## Active SNMP

Ouvrez votre navigateur et dans la barre d'adresse, rentrez l'adresse IP de votre PDU et appuyez sur "**enter**". Une fois connecté, vous devriez voir ceci :

| Raritan.                                    | IPDU Secours-1 🚱 EN 🔻   💄 Administrator   🕞 Logout |
|---------------------------------------------|----------------------------------------------------|
| Dashboard                                   | Inlet I1                                           |
| PDU                                         | 370.5                                              |
| Inlet                                       | 459 6                                              |
| Outlets                                     | Active Energy: 3.79 MWh RIMS Voltage: 230 V        |
| Outlet Groups                               | Power Factor: 0.81<br>Line Frequency: 49.9 Hz      |
| Peripherals                                 | Alerted Sensors Alarms                             |
| Feature Port                                | No Alerted Sensors No Alarms                       |
| User Management                             | Inlet History                                      |
| Device Settings                             | 400.0 W                                            |
| Maintenance >                               | 350.0 W                                            |
| Madal                                       | 250.0 W                                            |
| PX3-5488V-K1                                | 200.0 W                                            |
| Firmware Version<br>3.6.60.5-48262          | 150.0 W                                            |
| Help                                        | 100.0 W                                            |
| C Online Documentation                      | 50.0 W                                             |
| Last Login<br>01/02/2024 16:08:46 UTC+0100  | 0.0 W                                              |
| Device Time<br>01/02/2024 16:33:06 UTC+0100 | Active Power 💌                                     |

Ensuite, cliquez sur "**Device Settings**" dans le menu principal puis sur "**Network Services**" et enfin sur "**SNMP**", la fenêtre de configuration apparaît.

Dans l'onglet SNMP Agent, cochez la case "**Enable SNMP v1 / v2c**" et modifiez si vous le souhaitez la communauté SNMP (Read community string). Cliquez sur "**Save**" pour valider les changements :

| Raritan.                                    | IPDU Secours-1            |              |           |
|---------------------------------------------|---------------------------|--------------|-----------|
| Cevice Settings                             | SNMP                      |              |           |
| Network Services                            | SNMP Agent                |              |           |
| нттр                                        | Enable SNMP v1 / v2c      |              |           |
| SNMP                                        | Read community string     | public       |           |
| SMTP Server                                 | Write community string    |              |           |
| SSH                                         | Enable SNMP v3            |              |           |
| Telnet                                      | MIB-II System Group       |              |           |
| Modbus                                      | sysContact                |              |           |
| Service Advertising                         | sysName                   |              |           |
|                                             | sysLocation               |              |           |
| Model<br>PX3-5488V-K1                       | SNMP Notifications        |              |           |
| Firmware Version<br>3.6.60.5-48262          | Enable SNMP notifications |              |           |
| Help  C Online Documentation                | Notification type         | SNMPv2c trap | ¥         |
| C Raritan Support                           | Timeout                   | 3            | s         |
| 01/02/2024 16:08:46 UTC+0100                | Number of retries         | 5            |           |
| Device Time<br>01/02/2024 16:36:14 UTC+0100 | # Host                    | Port         | Community |
|                                             | 1                         | 162          |           |
|                                             | 2                         | 162          |           |
|                                             | 3                         | 162          |           |
|                                             | Download MIBs             |              | *         |
|                                             |                           |              |           |
|                                             |                           |              | ✓ Save    |

## **Branchement en série des PDU**

Afin de brancher les PDU en série via un câble USB pour éviter de brancher un câble réseau sur chaque PDU, cliquez sur "**Device Settings**" dans le menu principal puis sur "**Network** ", la fenêtre de configuration apparaît.

Dans l'onglet "**Common Network Settings**", choisissez Master pour l'option "**Port forwarding role**" et choisissez USB pour l'option "**Downstream interface**" :

| Raritan.                                   | IPDU Secours-1          |                      | 😧 EN 🔻   💄 Administrator   🕞 Logout   |
|--------------------------------------------|-------------------------|----------------------|---------------------------------------|
| <b>≮</b> Home                              | Network                 |                      |                                       |
| Device Settings                            | Common Network Settings |                      |                                       |
| Network                                    | Cascading mode          | Port Forwarding      |                                       |
| Network Services >                         | Port forwarding role    | Master               |                                       |
| Security >                                 |                         |                      |                                       |
| Date/Time                                  | Downstream interface    | USB                  | · · · · · · · · · · · · · · · · · · · |
| Event Rules                                | DNS resolver preference | IPv4 address         | <b>*</b>                              |
| Data Logging                               | DNS suffixes (optional) |                      |                                       |
| Data Push                                  | First DNS server        |                      |                                       |
| Server Reachability                        | Second DNS server       |                      |                                       |
| Front Danal                                | Third DNS server        |                      |                                       |
|                                            |                         |                      |                                       |
| Serial Port                                | IPv4 routes             |                      |                                       |
| Lua Scripts                                | Default gateway         | 192.168.160.1        |                                       |
| Miscellaneous                              | # Destination           | Next Hop / Interface |                                       |
|                                            | no routes defined       |                      |                                       |
| Model<br>PX3-5488V-K1                      |                         | Add Route            |                                       |
| Firmware Version<br>3.6.60.5-48262         |                         |                      |                                       |
| Help                                       | IPvo routes             |                      |                                       |
| Raritan Support                            | Default gateway         |                      |                                       |
| Last Login<br>01/02/2024 16:08:46 UTC+0100 | # Destination           | Next Hop / Interface |                                       |
| Device Time                                | no routes defined       |                      |                                       |
| 01/02/2024 18:41:21 010+0100               |                         | Add Route            |                                       |

Répétez la même opération pour les seconds PDU et choisissez Slave pour l'option "**Port forwarding role**" dans ce cas-ci :

| Raritan.            | IPDU N/Secours-1        |                 |        |
|---------------------|-------------------------|-----------------|--------|
| <b>≮</b> Home       | Network                 |                 |        |
| Device Settings     | Common Network Settings |                 | •      |
| Network             | Cascading mode          | Port Forwarding |        |
| Network Services    |                         |                 |        |
| Security >          | Port forwarding fole    | Siave           | •      |
| Date/Time           | DNS resolver preference | IPv4 address    | Y      |
| Event Rules         | DNS suffixes (optional) |                 |        |
| Data Logging        | First DNS server        |                 |        |
|                     | Second DNS server       |                 |        |
| Data Push           | Third DNS server        |                 |        |
| Server Reachability | ETLIEDNIET              |                 |        |
| Front Panel         |                         |                 | •      |
| Serial Port         | WIRELESS                |                 | *      |
| Lua Scripts         |                         |                 | ✓ Save |

From: http://10.8.0.12/ - **Esia Wiki** 

Permanent link: http://10.8.0.12/snmp/snmp\_raritan

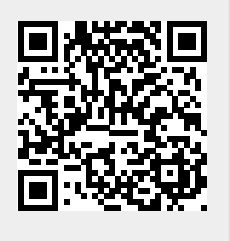

Last update: 2024/04/22 13:18